# KAntrak 3700

# **Software Development Kit**

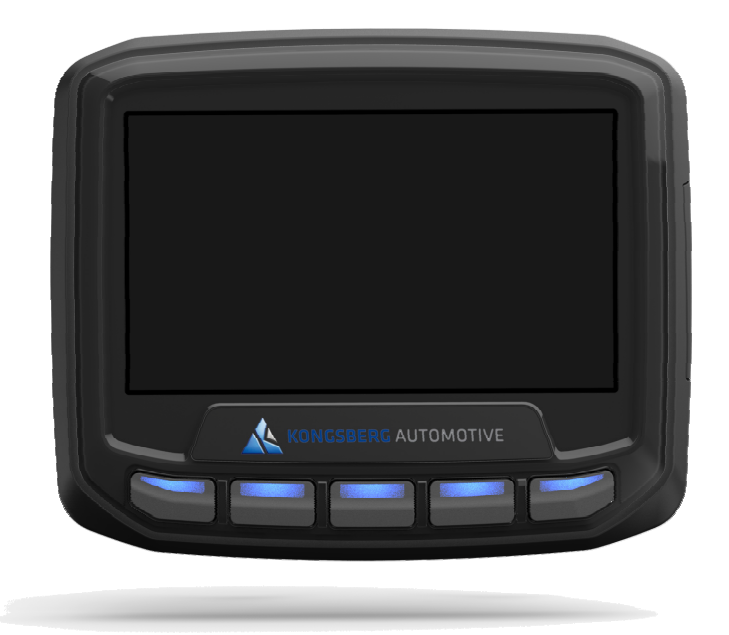

## **User's Guide**

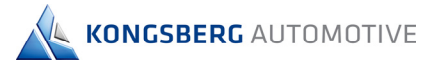

## **Table of Content**

| 1.                  | INTRODUCTION                                                                                                    | 1                                                                                                    | 3      |
|---------------------|----------------------------------------------------------------------------------------------------|----------------------------------------------------------------------------------------------------|--------|
| 2.                  | HARDWARE SY                                                                                                    | STEM                                                                                                    | 3      |
| 3.                  | KANTRAK 3700                                                                                                    | CONNECTIONS                                                                                                    | 4      |
| 4.                  | FEATURES                                                                                                    |                                                                                                    | 5      |
| 5.                  | SDK PACKAGE.                                                                                                    |                                                                                                    | 5      |
| 6.                  | DEVELOPMENT                                                                                                    | PROCESS                                                                                                    | 6      |
| 7.                  | SOFTWARE PLA                                                                                                    | ATFORM                                                                                                    | 7      |
| 7<br>7<br>7         | .1         KANTRAK LIB           7.1.1         KDISPL/           7.1.2         KKEYPA           .2         CLUTTER           7.2.1         Main fun           7.2.2         Supporte           7.2.3         Image/te:           7.2.4         Text           7.2.5         Image           7.2.6         Creating           7.2.7         Animatio           7.2.8         Additiona           .3         GLIB           7.3.1         Main fun           7.3.2         Additiona | RARY<br>IY<br>D<br>ctionalities<br>d image format<br>t positioning<br>and animating a gauge<br>and animating a gauge<br>in Clutter resources<br>ctionalities<br>I Clutter resources |        |
| <b>8.</b><br>8<br>8 | ANTRAK 3700<br>.1 Creating a n<br>.2 Data folder<br>.3 Simulator                                                                                                    | EW APPLICATION                                                                                                    | 23<br> |
| 9.                  | KANTRAK 3700                                                                                                    | APPLICATION EXAMPLES                                                                                                    |        |
| 10.                 | LICENSES                                                                                                    |                                                                                                    | 27     |
| 1                   | 0.1 CLUTTER<br>10.1.1 Software<br>10.1.2 Documer<br>0.2 GLIB                                                                                                    | tation                                                                                                    |        |

## 1. Introduction

KONGSBERG AUTOMOTIVE

This manual is intended to explain the basics of the KAntrak 3700 SDK. This should be interpreted as a good start point for a designer having to develop his own application as well as doing field support. The user must be aware that understanding the following concepts requires a minimum skill level in embedded systems and related software development tools. Thus, the following sections will not explain in depth the functionality of third party tools but will mainly deal with the KAntrak 3700 system particularities. You are also welcome to start your application using the supplied code while respecting the license agreement (see Quick Start Guide).

## 2. Hardware System

The circuit board can be divided in different blocks, as shown in the next diagram:

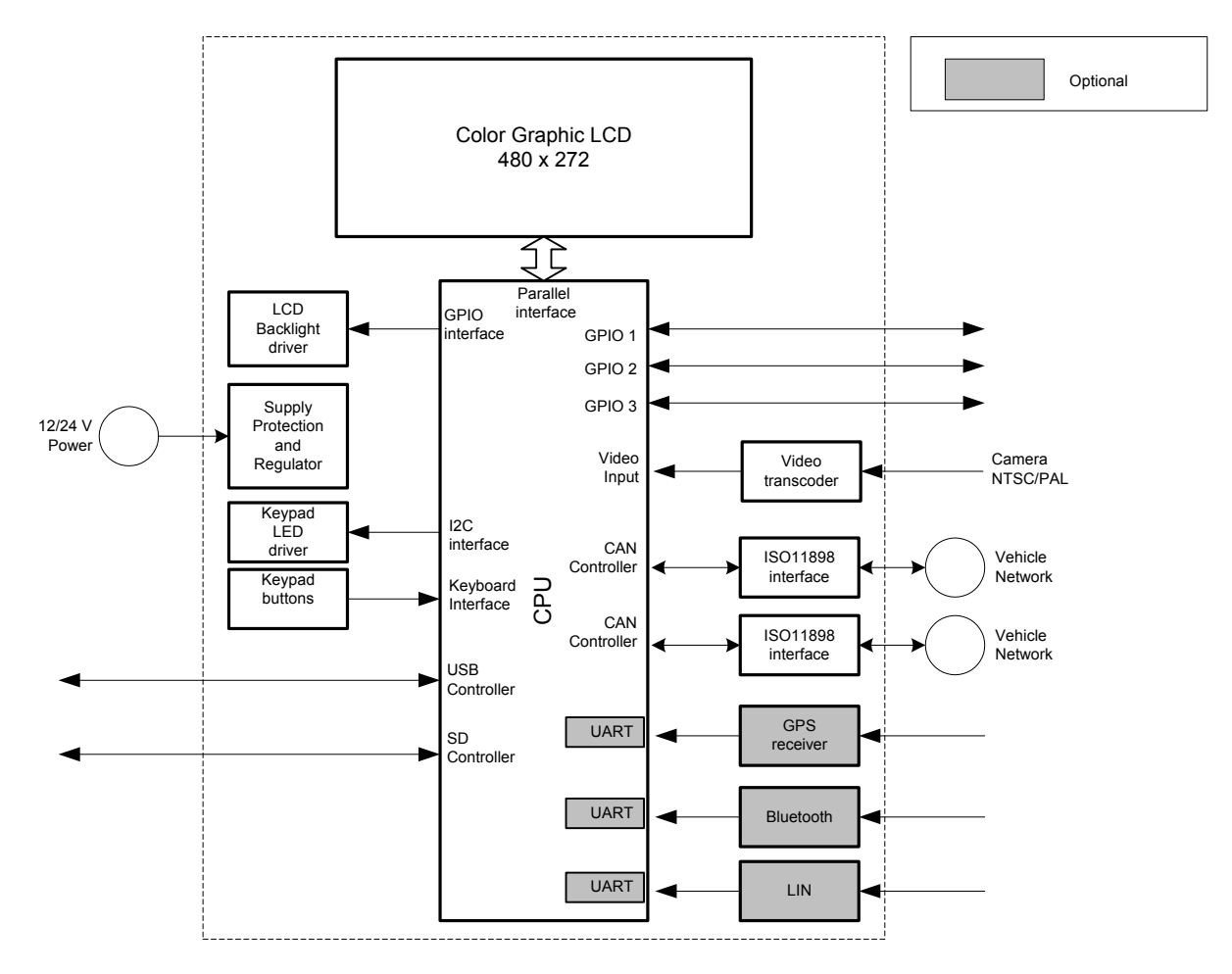

Figure 1 Software platform block diagram

## 3. KAntrak 3700 Connections

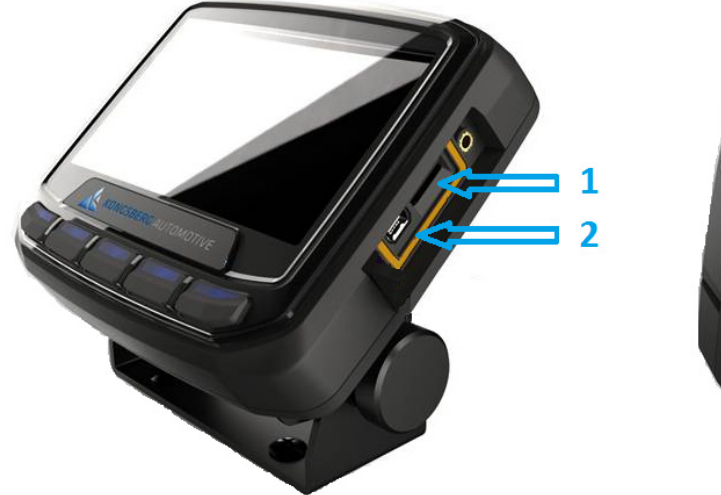

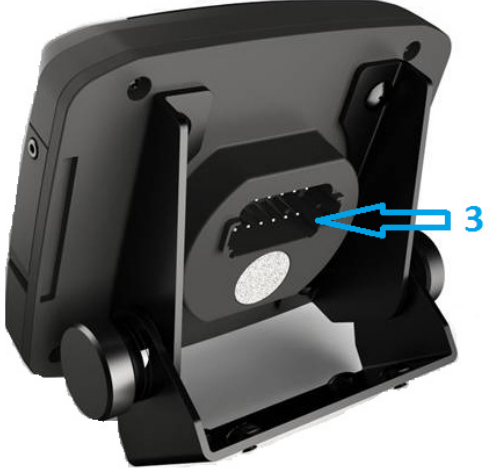

Figure 2 KAntrak 3700 connections

- 1. Micro SD port
- 2. Mini USB port
- 3. Deutsch 12 way connector:
  - 1. Power -ve
  - 2. Power +ve

  - 3. CAN HI (1) 4. CAN LOW (1)
  - 5. Configurable I/O (1)
  - 6. Configurable I/O (2)
  - 7. CAN LOW (2)
  - CAN HI (2)
     Ignition input

  - 10. Configurable I/O (3) or LIN Bus (optional)
  - 11. Video In (-)
  - 12. Video In (+)

## 4. Features

| Feature          | Description                                                                                        |
|------------------|----------------------------------------------------------------------------------------------------|
| Processor        | Freescale iMX534                                                                                   |
| RAM              | 256 Megs                                                                                           |
| Storage (Flash)  | 512 Megs                                                                                           |
| GPU              | OpenGL® ES 2.0                                                                                     |
| OS               | Linux (Freescale BSP)                                                                              |
| Display          | 480x272 Color LCD                                                                                  |
| CAN ISO11898     | 2 ports up to 500 kbps                                                                             |
| J1939/ NMEA200   | SAE J1939/NMEA2000 Data Link Layers (J1939-<br>21) and Network Management functions (J1939-<br>81) |
| Configurable I/O | 3 (2 Full, 1 Limited)                                                                              |
| USB              | Slave, Mini B                                                                                      |
| SD Card          | MicroSD                                                                                            |
| GPS              | optional                                                                                           |
| Video Input      | 1 NTSC/PAL                                                                                         |
| Bluetooth        | optional                                                                                           |
| LIN              | optional                                                                                           |

## 5. SDK package

Included in the SDK package:

| Folder            | Description                                    |
|-------------------|------------------------------------------------|
| \examples         | KAntrak 3700 application examples              |
| \docs             | Libraries documentation                        |
| \virtual machine  | KAntrak 3700 Oracle VirtualBox virtual machine |
| \klib             | KAntrak 3700 library header files              |
| RELEASE NOTES.txt | KAntrak 3700 SDK release notes                 |

## 6. Development process

KONGSBERG AUTOMOTIVE

Typical software development process with the KAntrak 3700 SDK involve two entities: industrial or graphic designer and a software designer. At first, industrial or graphic designer creates screen layout/gauges and export it in the form of image files (PNG). Subsequently, the software designer import it into the application, animate it and connect gauges to live data.

Example: an industrial designer created this screen layout and exported all gauges and needle into separated PNG image files. The software designer took the gauges images, animated needles and connected it to the live data.

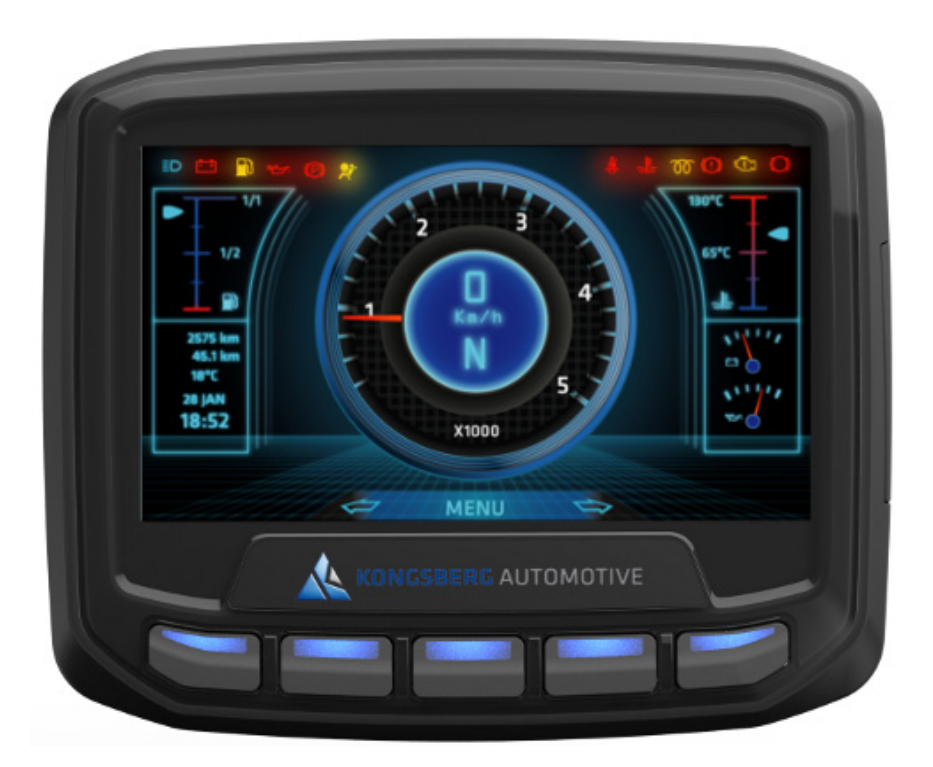

Figure 3 Screen layout

## 7. Software Platform

KONGSBERG AUTOMOTIVE

This section describes the software platform architecture. A particular care has been taken to make the software development as easy as possible. Figure 4 shows a block diagram of the implemented architecture. We will explain in more details the purpose of every block in the following sub-sections.

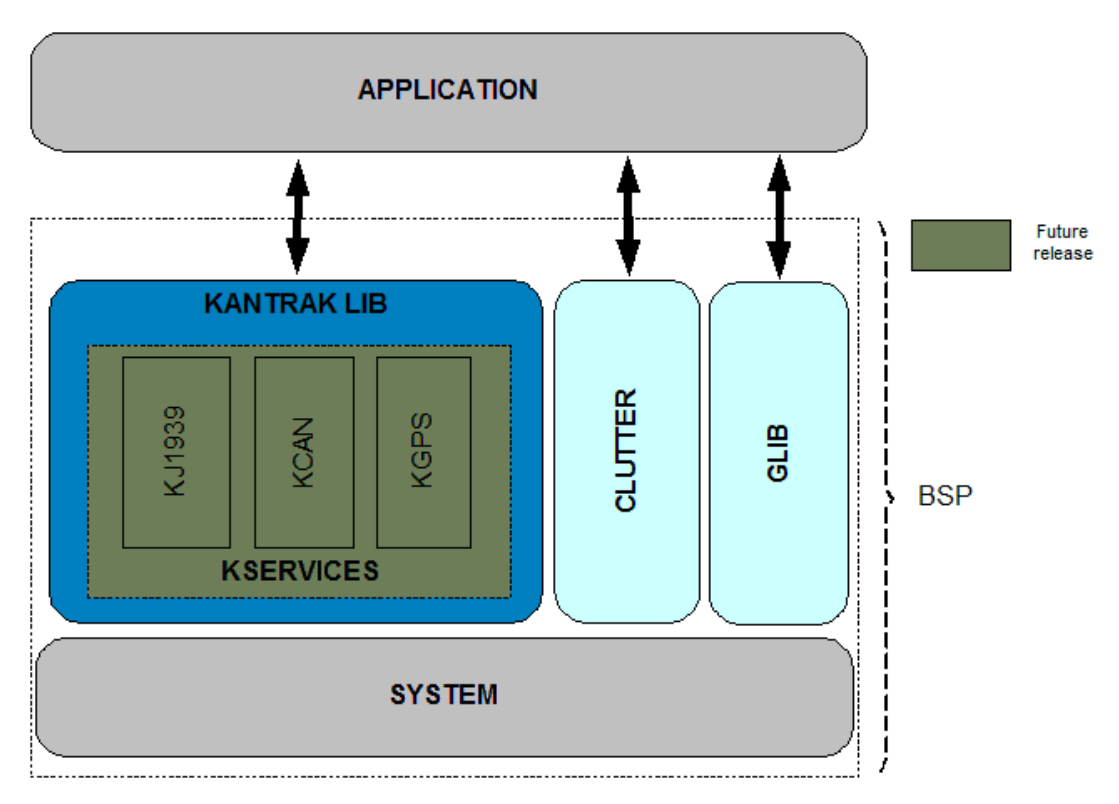

Figure 4 Software platform block diagram

#### Main features:

- KAntrak 3700 uses Clutter graphical library for all 3D effects and image manipulation
- KAntrak library provides access to devices like display, keypad, keypad LED, camera and some utilities methods.
- GLib is included in the SDK to provide additional data types, files utilities, thread, etc.

1

• The KAntrak 3700 SDK is built upon an event based framework. Events are registered at startup and are processed automatically in a main loop:

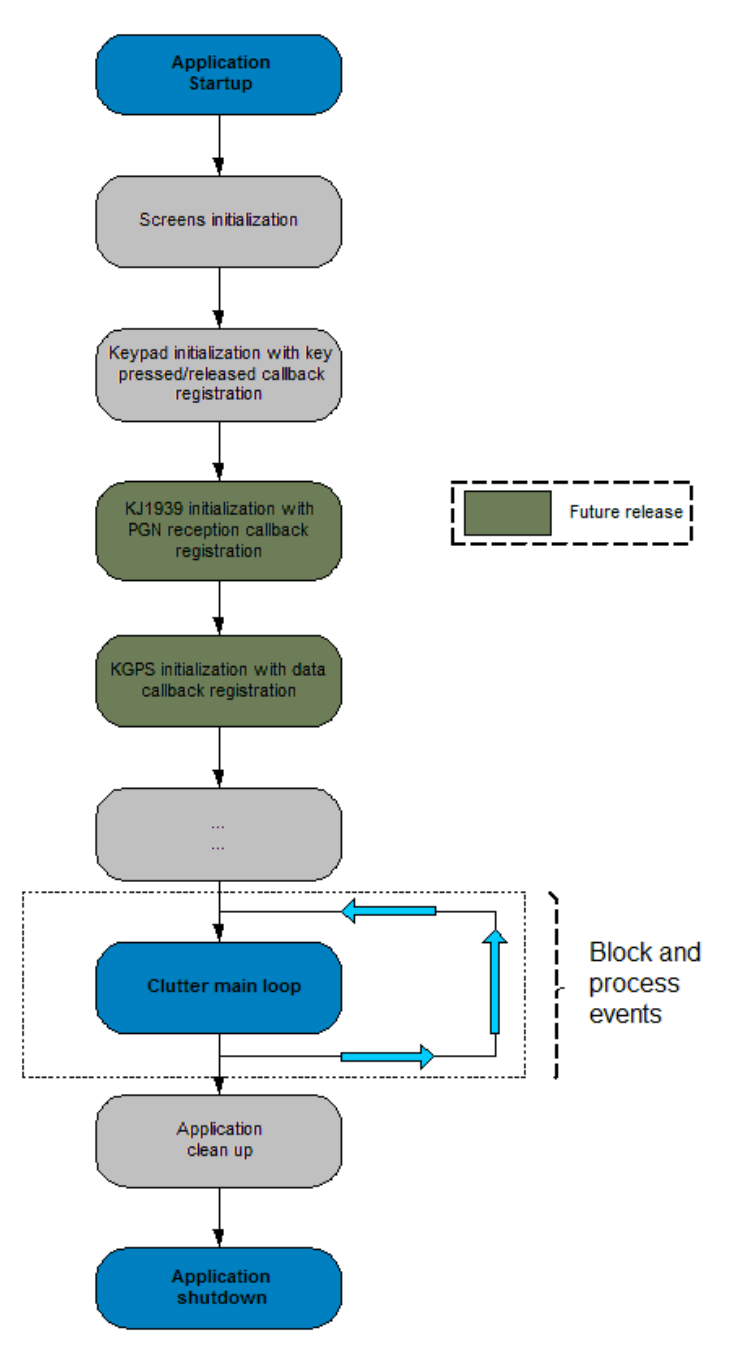

Figure 5 KAntrak 3700 event based framework

More information on main loop processing can be found at: <u>docs/glib/glib-The-Main-Event-Loop.html</u>

#### 7.1 KAntrak library

KONGSBERG AUTOMOTIVE

The KAntrak library (KLIB) gives access to KAntrak 3700 devices and provide some utilities methods to facilitate software development.

Header files can be found into *'klib'* folder and sources documentation is located in *'docs/klib'* folder of the SDK: <u>docs/klib/index.html</u>

| File            | Description                                                   | Usage examples                     |
|-----------------|---------------------------------------------------------------|------------------------------------|
| Name            |                                                               |                                    |
| kdisplay.h      | Methods related to LCD peripheral                             | examples/image/main.c              |
|                 | manayement                                                    | examples/round_gauge/main.c        |
| kkeypad.h       | System keypad management methods                              | klib/kkeypad.h                     |
|                 |                                                               | examples/round_gauge/screen.c      |
| kled.h          | System keypad LED management methods                          | examples/round_gauge/screen.c      |
| kcamera.h       | System camera management methods                              |                                    |
|                 | Note: camera not available in simulator mode                  |                                    |
| kcrc.h          | Methods used for CRC calculation                              | klib/kcrc.h                        |
| kiirfilter.h    | Methods used for low pass (IIR) filter processing             | klib/kiirfilter.h                  |
| kmath.h         | General mathematic supplement related definitions and methods | examples/round_gauge/round_gauge.c |
| kutils.h        | Software development utilities supplement                     |                                    |
| kxml.h          | libxml2 XML parsing method supplement                         | klib/kxml.h                        |
| kproduct_info.h | KAntrak 3700 product information method                       |                                    |

#### 7.1.1 KDISPLAY

Supports all KAntrak 3700 display functionalities:

- Initialize display environment
- Methods for setting and getting LCD backlight value
- Method for getting LCD temperature

Main reference: docs/klib/kdisplay\_8h.html

#### 7.1.2 KKEYPAD

Supports for KAntrak keypad events.

Main reference: docs/klib/kkeypad\_8h.html

**Example:** from *'klib/kkeypad.h'*:

```
92
      gint main(gint argc, gchar *argv[])
93
     ₿{
 94
            /** Initialize graphical library */
95
           if(clutter_init(&argc, &argv) != CLUTTER_INIT_SUCCESS)
96
     Ē
            £
                g critical ("main: unable to init graphical library");
97
98
                return -1;
99
            }
100
101
            /** Initialize KAntrak display */
102
           if(!kdisplay_init())
103
     Ē
            {
104
                g critical ("main: unable to init kantrak display");
105
                return -1;
106
            3
107
            /** Initialize keypad and set callback funtion */
.09
            if (!kkeypad init (keypad hit cb))
            {
111
                g_critical("main: unable to initialise keypad");
112
                return -1;
113
            }
114
115
            /** Wait for events */
116
            clutter_main();
117
            /** Close keypad */
 19
            kkeypad_close();
121
            return 0;
122
       1
```

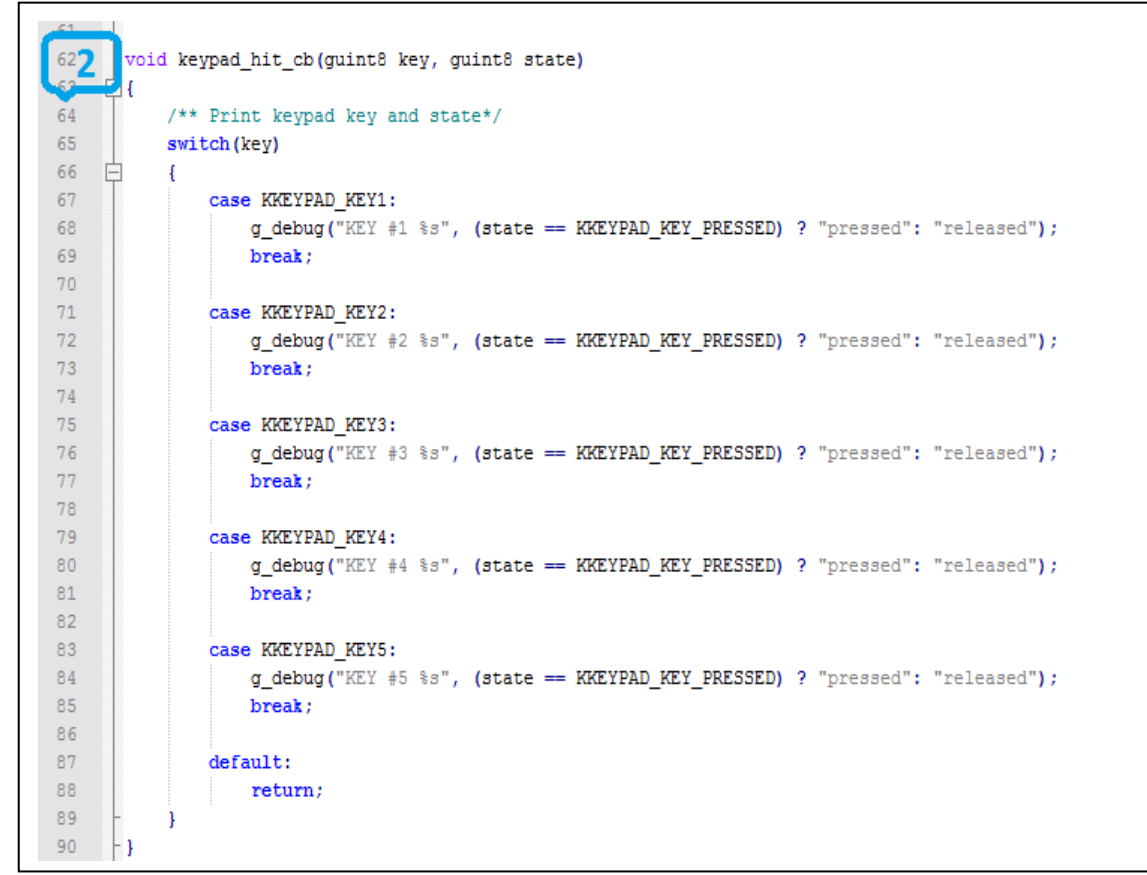

#### Figure 6 Keypad example

#### Step-by-step:

- 1- Initialize keypad device and set callback function
- 2- Process keypad event and print a message
- 3- Close keypad device on exit

#### Example references:

| Function name | Description                                              | Documentation             |
|---------------|----------------------------------------------------------|---------------------------|
| kkeypad_init  | Initialize keypad device and set event callback function | docs/klib/kkeypad_8h.html |
| kkeypad_close | Close keypad device                                      | docs/klib/kkeypad_8h.html |

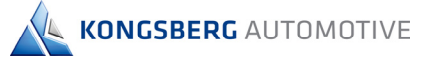

#### 7.2 Clutter

Clutter is a software library that uses OpenGL® ES 2.0 for rendering, but wraps an easy to use and flexible API around GL's complexity. KAntrak 3700 SDK uses Clutter for all graphics and 3D effects.

Supported version API documentation can be found into '*docs/clutter*' folder of the SDK: <u>docs/clutter/index.html</u>

**IMPORTANT NOTE**: Some display functions have been overloaded by the SDK to ensure proper operation in all build target types. Please see *'klib/kdisplay.h'* for further information and the list of mandatory usage functions

#### 7.2.1 Main functionalities

| Name             | Description                                           | Documentation                     |
|------------------|-------------------------------------------------------|-----------------------------------|
| ClutterTexture   | Loading images methods                                | docs/clutter/ClutterTexture.html  |
| ClutterActor     | Moving, rotating, sizing, scaling images/text methods | docs/clutter/ClutterActor.html    |
| ClutterText      | Text methods                                          | docs/clutter/ClutterText.html     |
| ClutterAnimation | Animation methods                                     | docs/clutter/ClutterAnimator.html |
| ClutterGroup     | Grouping methods                                      | docs/clutter/ClutterGroup.html    |

Please refer to documentation for more functionalities: docs/clutter/index.html

#### 7.2.2 Supported image format

- Only Portable Network Graphics (PNG) image format is supported by KAntrak 3700 SDK.
- KAntrak 3700 resolution is 128 pixels per inch (PPI)

#### 7.2.3 Image/text positioning

Here is a representation of the three axis in the KAntrak display. The origins are in the left top corner of the display.

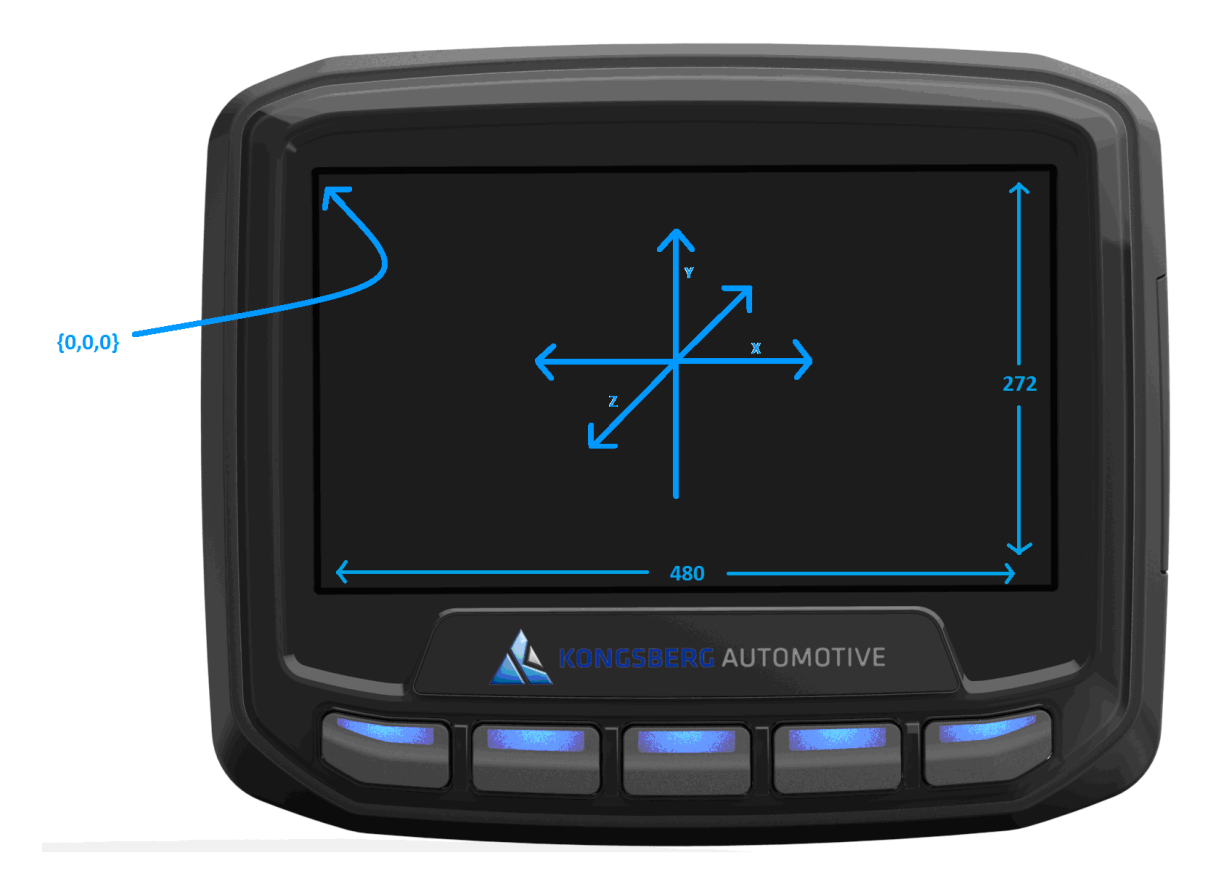

Figure 7: KAntrak display axis

Here are main methods to position an image or a text field into the display:

| Function name       | Description                       | Documentation                  |
|---------------------|-----------------------------------|--------------------------------|
| clutter_actor_set_x | Set text/image position in x axis | docs/clutter/ClutterActor.html |
| clutter_actor_set_y | Set text/image position in y axis | docs/clutter/ClutterActor.html |

#### 7.2.4 Text

To display text, use ClutterText.

Main reference: <a href="mailto:docs/clutter/ClutterText.html">docs/clutter/ClutterText.html</a>

**Example:** from 'examples/round\_gauge/screen.c':

| 186          | static gboolean screen_text_bottom_set(void)                                  |
|--------------|-------------------------------------------------------------------------------|
| 187 📮        | {                                                                             |
| 188          | ClutterActor *default_stage;                                                  |
| 189          |                                                                               |
| 190 📘        | /**                                                                           |
| 191          | <ul> <li>Get default stage from Kongsberg KLIB library,</li> </ul>            |
| 192          | * this is mandatory for a proper execution in both simulator and kantrak      |
| 200          | */                                                                            |
| .94 1        | <pre>default_stage = kdisplay_stage_get_default();</pre>                      |
| 195          | ,                                                                             |
| 196          | /** Set font and text */                                                      |
| 197 7        | <pre>screen_text = clutter_text_new_with_text("LiberationSans Bold 12",</pre> |
| 110          | " SCALE FLIP-Y "                                                              |
| 199          | " FLIP-X MOVE-X "                                                             |
| 200          | " OPACITY");                                                                  |
| 201          |                                                                               |
| 2023         | <pre>clutter_text_set_color( CLUTTER_TEXT(screen_text),</pre>                 |
| 200          | clutter_color_get_static(CLUTTER_COLOR_WHITE)                                 |
| 204          | );                                                                            |
| 205          |                                                                               |
| 200          | <pre>/** Add text actor to default stage, i.e the main screen */</pre>        |
| 2074         | clutter_container_add_actor(CLUTTER_CONTAINER(default_stage), screen_text);   |
| 200          |                                                                               |
| 209 <b>E</b> | <pre>clutter_actor_set_y(screen_text, 256);</pre>                             |
| 210          |                                                                               |
| 211          | return TRUE;                                                                  |
| 212 L        | }                                                                             |

#### Figure 8: Displaying text

#### Step-by-step:

- 1- Get KAntrak main screen stage
- 2- Create a text box with 'LiberationSans' bold font size 12
- 3- Set text color to white
- 4- Add text to main screen stage
- 5- Set text y position at bottom screen

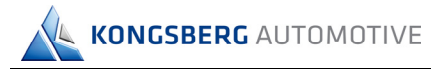

#### Example references:

| Function name               | Description                                | Documentation                      |
|-----------------------------|--------------------------------------------|------------------------------------|
| kdisplay_stage_get_default  | Get main screen stage from KAntrak library | docs/klib/kdisplay_8h.html         |
| clutter_text_new_with_text  | Create a new text box                      | docs/clutter/ClutterText.html      |
| clutter_text_set_color      | Set text color                             | docs/clutter/ClutterText.html      |
| clutter_container_add_actor | Add text to main screen                    | docs/clutter/ClutterContainer.html |
| clutter_actor_set_y         | Set text position in y axis                | docs/clutter/ClutterActor.html     |

#### Available fonts:

| Name                            | Modes                           |
|---------------------------------|---------------------------------|
| Mono                            | Regular/Italic/Bold/Bold Italic |
| (use 'LiberationMono' in code)  |                                 |
| Serif                           | Regular/Italic/Bold/Bold Italic |
| (use 'LiberationSerif' in code) |                                 |
| Sans Serif                      | Regular/Italic/Bold/Bold Italic |
| (use 'LiberationSans' in code)  |                                 |

More fonts will be added to the platform in future release

#### 7.2.5 Image

To load an image, you need to create a clutter texture (ClutterTexture) from a PNG file contained in your data folder and add it to the main screen, i.e the KAntrak default stage.

Main reference: <a href="https://docs/clutter/ClutterTexture.html">docs/clutter/ClutterTexture.html</a>

**Example:** from '*examples/image/main.c*':

| 20       | /** Initialize graphical library */                                                                         |
|----------|----------------------------------------------------------------------------------------------------|
| 214      | if(clutter init(&argc, &argv) != CLUTTER INIT SUCCESS)                                                      |
| 22 4 占   |                                                                                                    |
| 23       | g critical("main: unable to init graphical library");                                                       |
| 24       | return -1;                                                                                                  |
| 25 -     | }                                                                                                    |
| 26       |                                                                                                    |
| 07       | /** Initialize KAntrak dignlav */                                                                           |
| 282      | if([kdisnlav_init())                                                                                        |
|          | {                                                                                                    |
| 30       | <pre>g critical("main: unable to init kantrak display"):</pre>                                              |
| 31       | return -1:                                                                                                  |
| 32 -     | loodin 1,                                                                                                   |
| 33       | 1                                                                                                    |
| 34       | /**                                                                                                    |
| 35       | * Get default stage from Kongsherg KLIB library                                                             |
| 36       | <ul> <li>this is mandatory for a proper execution in both simulator and kantrak</li> </ul>                  |
| 37 -     | */                                                                                                    |
|          | "/<br>default stage - kdisplay stage get default();                                                         |
| <b>3</b> | if(Idefault_stage)                                                                                          |
| 40       | ( (default_stage)                                                                                           |
| 41       | a anitical (Umain: unable to get default stage U);                                                          |
| 42       | g_critical( main. unable to get default stage ),                                                            |
| 42       | return -1;                                                                                                  |
| 13       | 1                                                                                                    |
| 45       | /** Toad image file */                                                                                      |
| 6.4      | image - clutter texture new from file (" /data/image png" NULL);                                            |
| <b>4</b> | if/limage)                                                                                                  |
| 48       |                                                                                                    |
| 40       | a critical ("main: unable to load image");                                                                  |
| 50       | return _1;                                                                                                  |
| 51 -     | 1                                                                                                    |
| 52       | 1                                                                                                    |
| 53       | /** Center image in the vavig in main gargen */                                                             |
|          | clutter actor set x/ image                                                                                  |
| 1 2      | (clutter actor get width/default stage) / 2) -                                                              |
| 56       | (clutter_actor_get_width(default_stage) / 2) =                                                              |
| 57       | (cratter_actor_get_width(image/ / 2)                                                                        |
| 58       | 1,                                                                                                    |
|          | /** Add image to default stage i e the main screen */                                                       |
| 6        | , Add Hange to default bodge, it one main bolen ;                                                           |
|          | CIULLED COULAIDED AOD ACLOPILIUTIER LUMIAIMETOETAUTT STADET IMADET                                          |
| 61       | clutter_container_add_actor(clottek_contAinek(default_stage), image);                                       |
| 61<br>62 | /** Everything is loaded and initialised, show main screen */                                               |
|          | <pre>/** Everything is loaded and initialised, show main screen */ clutter actor show(default stage);</pre> |

Figure 9: Loading an image

#### Step-by-step:

- 1- Initialize Clutter library
- 2- Initialize KAntrak display
- 3- Get KAntrak main screen stage
- 4- Load a PNG image into a clutter texture
- 5- Move image in the X axis to center
- 6- Add image to main screen
- 7- Show main screen

#### Example references:

| Function name                 | Description                                                                      | Documentation                      |
|-------------------------------|----------------------------------------------------------------------------------|------------------------------------|
| clutter_init                  | Initialize Clutter library                                                       | docs/clutter/clutter-General.html  |
| kdisplay_init                 | Initialize KAntrak 3700 display                                                  | docs/klib/kdisplay_8h.html         |
| kdisplay_stage_get_default    | Get main screen stage from KAntrak library                                       | docs/klib/kdisplay_8h.html         |
| clutter_texture_new_from_file | Load a PNG file into Clutter texture                                             | docs/clutter/ClutterTexture.html   |
| clutter_actor_set_x           | Set image position in the X axis.<br>'0' value is the left side of the<br>screen | docs/clutter/ClutterActor.html     |
| clutter_container_add_actor   | Add texture to main screen                                                       | docs/clutter/ClutterContainer.html |
| clutter_actor_show            | Display main screen                                                              | docs/clutter/ClutterActor.html     |

#### Figure 10 Clutter gauge loading image

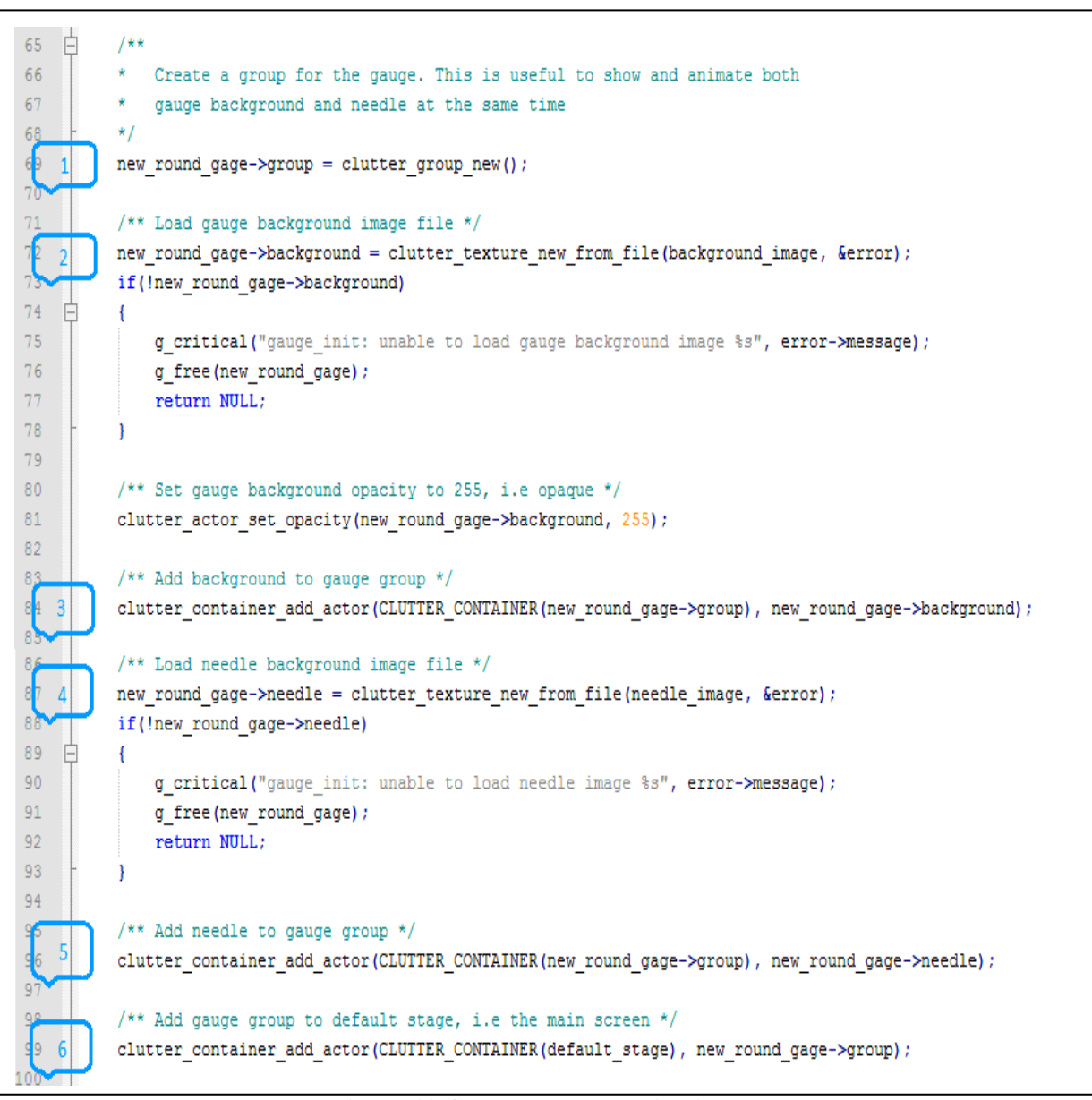

To create and animate a simple gauge, developer needs to create a group, load a background and a needle image in PNG format then animate needle.

KAntrak 3700 SDK

Main references: docs/clutter/ClutterTexture.html, docs/clutter/ClutterActor.html

Example: from 'examples/round\_gauge/round\_gauge.c':

1- Load a PNG images into textures.

KONGSBERG AUTOMOTIVE

7.2.6 Creating and animating a gauge

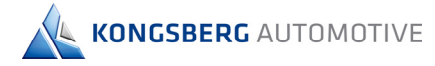

#### Step-by-step:

1- Create a clutter group to be able to manipulate background and needle image at the same time. For example, if you want to rotate or move the entire gauge, you only need to manipulate the group

- 2- Load background PNG image into clutter texture
- 3- Add background texture to the gauge group
- 4- Load needle PNG image into a clutter texture
- 5- Add needle texture to the gauge group
- 6- Add the gauge group to the default stage, i.e the main screen
- 2 Rotating needle. From 'examples/round\_gauge/round\_gauge.c':

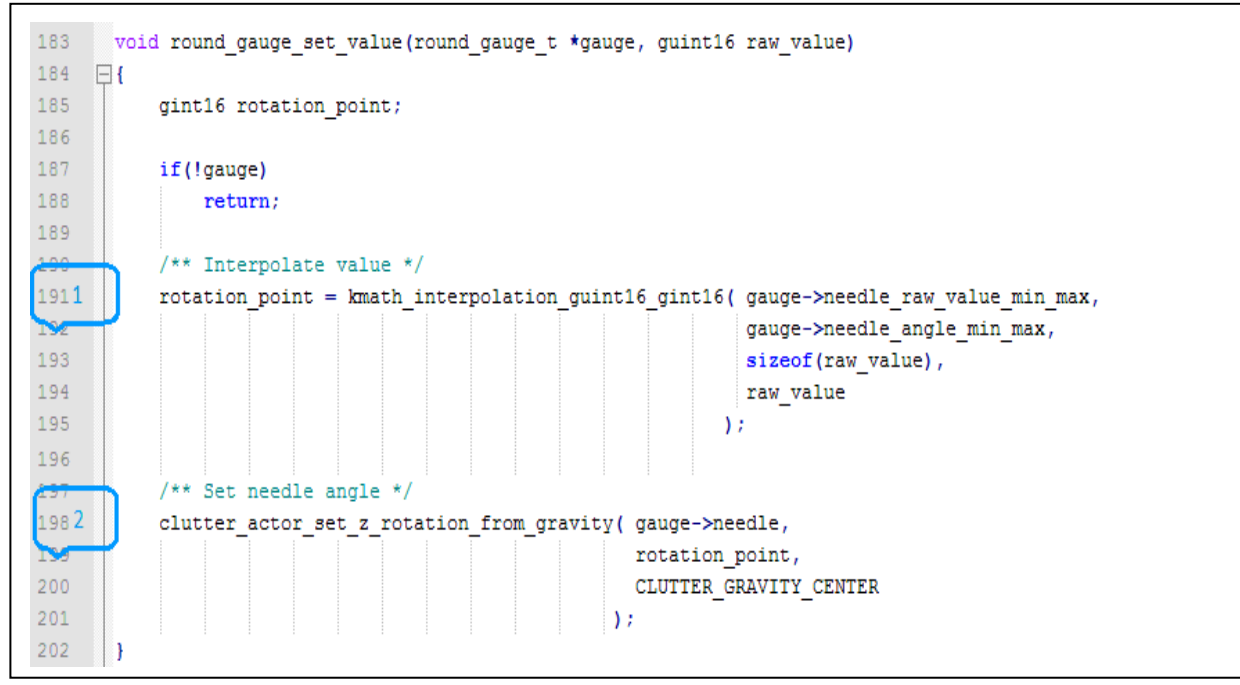

Figure 11 Clutter gauge rotating needle

#### Step-by-step:

- 1- Calculate rotation value depending on raw value, see 'klib/kmath.h'
- 2- Set image rotation from center point in the Z axis

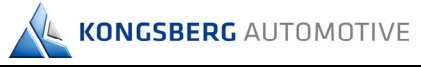

#### Example references:

| Function name                             | Description                                                   | Documentation                      |
|-------------------------------------------|---------------------------------------------------------------|------------------------------------|
| clutter_group_new                         | Initialize Clutter library                                    | docs/clutter/ClutterGroup.html     |
| clutter_texture_new_from_file             | Load a PNG file into<br>Clutter texture                       | docs/clutter/ClutterTexture.html   |
| clutter_container_add_actor               | Add texture to main screen                                    | docs/clutter/ClutterContainer.html |
| kmath_interpolation_guint16_gint16        | Translate and interpolate<br>raw value to a rotation<br>point | docs/klib/kmath_8h.html            |
| clutter_actor_set_z_rotation_from_gravity | Display main screen                                           | docs/clutter/ClutterActor.html     |

#### 7.2.7 Animations

Clutter provides an easy way to make 3D animation

Main reference: <u>docs/clutter/ClutterAnimator.html</u>

**Example:** from '*examples/round\_gauge/animations.c'*, here is a simple scale in and out animation:

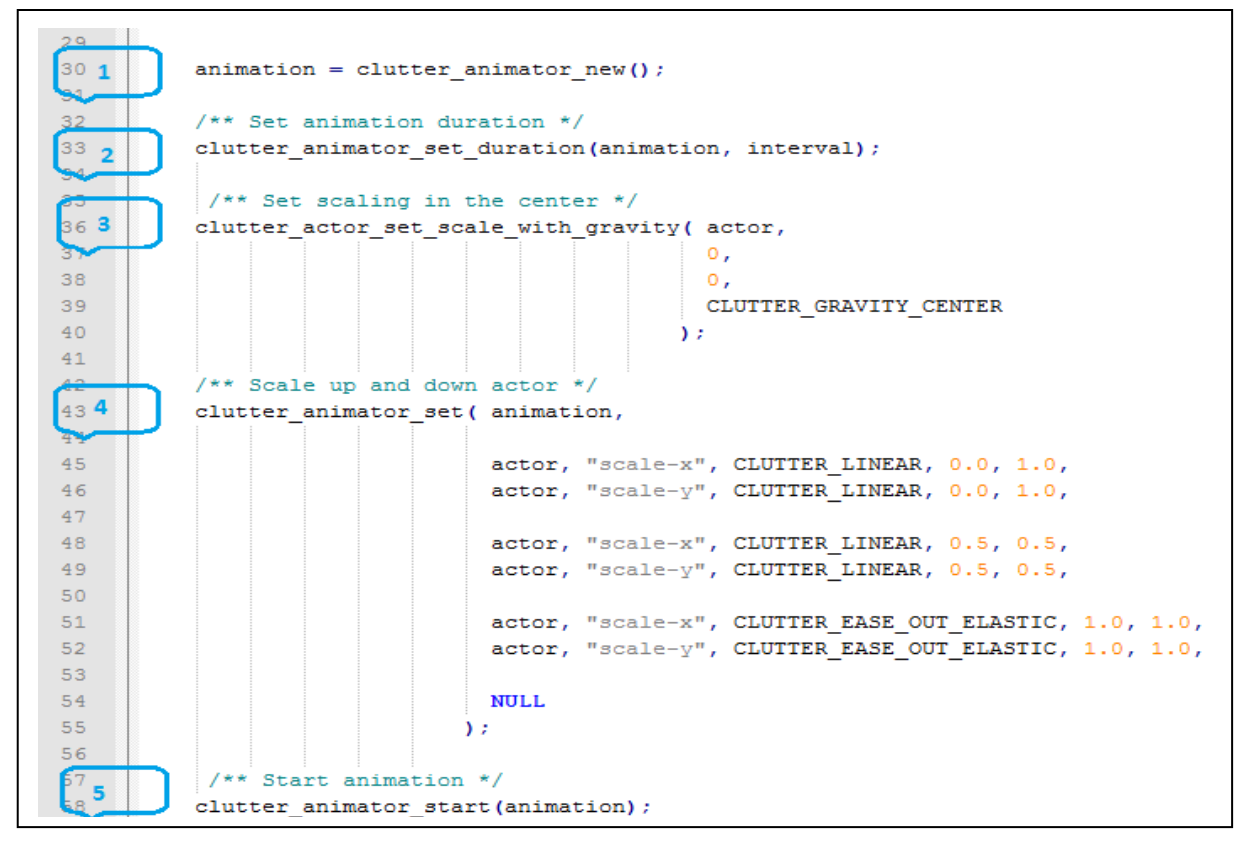

#### Figure 12 Clutter animation scale in and out

#### Step-by-step:

- 1- Allocate a new animation
- 2- Set animation duration in ms
- 3- Set scaling from the center of the image
- 4- Define animation:
  - At animation start time 0.0, set X and Y scales to original scales: 1.0
  - At animation middle time 0.5, set X and Y scales to half: 0.5
  - At animation end time 1.0, set X and Y scales to original scales: 1.0
- 4- Start animation

#### Example references:

| Function name                        | Description                                  | Documentation                     |
|--------------------------------------|----------------------------------------------|-----------------------------------|
| clutter_animator_new                 | Create a new animation                       | docs/clutter/ClutterAnimator.html |
| clutter_animator_set_duration        | Set animation duration                       | docs/clutter/ClutterAnimator.html |
| clutter_actor_set_scale_with_gravity | Set scaling point in the middle of the image | docs/clutter/ClutterActor.html    |
| clutter_animator_set                 | Define animation                             | docs/clutter/ClutterAnimator.html |
| clutter_animator_start               | Start animation                              | docs/clutter/ClutterAnimator.html |

#### 7.2.8 Additional Clutter resources

- <u>https://clutter-project.org/</u>.
- <u>http://developer.gnome.org/clutter/1.8/</u>
- <u>http://tuxradar.com/content/clutter-beginners-tutorial</u>
- http://www.openismus.com/documents/clutter\_tutorial/0.8/docs/tutorial/html/

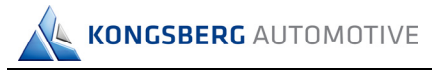

#### 7.3 GLib

GLib is a general-purpose and portable utility library, which provides many useful data types, macros, type conversions, string utilities, file utilities, thread, etc. for C programming. KAntrak 3700 SDK and Clutter uses GLib for all data types. We encourage using Glib to facilitates your application development.

Supported version API documentation can be found into the '*docs/glib*' subfolder of the SDK: <u>docs/glib/index.html</u>

#### 7.3.1 Main functionalities

| Name        | Description                                   | Documentation                                      |
|-------------|-----------------------------------------------|----------------------------------------------------|
| GType       | Portable types                                | docs/glib/glib-Basic-Types.html                    |
| GList/GSLit | Generic single and double linked list methods | <u>docs/glib/glib-Singly-Linked-</u><br>Lists.html |
|             |                                               | docs/glib/glib-Doubly-Linked-<br>Lists.html        |
| GTimer      | Timer methods                                 | docs/glib/glib-Timers.html                         |
| GFile       | File reading/writing methods                  | docs/glib/glib-File-Utilities.html                 |
| GHastable   | Hashtable methods                             | docs/glib/glib-Hash-Tables.html                    |
| GThread     | Thread methods                                | docs/glib/glib-Threads.html                        |
| GKeyFile    | .INI configuration file methods               | docs/glib/glib-Key-value-file-<br>parser.html      |
| GSlice      | Memory allocator methods                      | docs/glib/glib-Memory-<br>Slices.html              |

#### 7.3.2 Additional GLib resources

<u>http://developer.gnome.org/glib/2.28/index.html</u>

## 8. KAntrak 3700 application

#### 8.1 Creating a new application

1- In Code::blocks, from the File ->New->Project menu, select 'Kantrak 3700 Project':

| 🛞 New from template                                     |                                                                                             |             |
|---------------------------------------------------------|---------------------------------------------------------------------------------------------|-------------|
| Projects<br>Puild targets                               | Category: <a>All categories&gt;</a>                                                         | Go          |
| Files                                                   |                                                                                             | Cancel      |
| User templates                                          | Console application                                                                         |             |
| _                                                       | Empty project                                                                               |             |
|                                                         | KAntrak 3700 Project                                                                        |             |
| -                                                       |                                                                                             | Viewas      |
|                                                         |                                                                                             | Large icons |
|                                                         |                                                                                             | O List      |
| TIP: Try right-click                                    | king an item                                                                                |             |
| 1. Select a wizarc<br>2. Select a specif<br>3. Press Go | l type first on the left<br>ic wizard from the main window (filter by categories if needed) |             |

#### Figure 13 Creating a new KAntrak application

2- Follow on screen instructions to create application

**IMPORTANT NOTE**: All projects and source code should be created and saved into your shared folders on your host PC (*/media/sf\_FolderName/XXXX*). This will avoid any data lost when updating Kongsberg KAntrak 3700 SDK virtual machine

| 8 Please select the folder to create your project in |              |      |              |
|------------------------------------------------------|--------------|------|--------------|
| 🖋 🖾 media sf                                         | Documents    | Cr   | reate Folder |
| Places                                               | Name 🔻       | Size | Modified     |
| ♀ Search<br>ℬ Recently Used                          | sf_Documents |      | 12-03-17     |
| 🗃 user<br>🛅 Desktop<br>🎒 File System                 |              |      |              |
| 🖻 media                                              |              |      |              |
| Music Pictures Videos Downloads                      |              |      | Ē            |
| Reliiove                                             | Canc         | el   | Open         |
|                                                      |              |      |              |

#### Figure 14 Media folder

#### Code::blocks build targets:

KONGSBERG AUTOMOTIVE

| Build target              | Description                                                                           |
|---------------------------|---------------------------------------------------------------------------------------|
| Debug KAntrak Simulator   | Run locally within KAntrak 3700 simulator with debug symbols and without optimisation |
| Release KAntrak Simulator | Run locally within KAntrak 3700 simulator without debug symbols and with optimisation |
| Debug KAntrak 3700        | Run on KAntrak 3700 hardware with debug symbols and without optimisation              |
| Release KAntrak 3700      | Run on KAntrak 3700 hardware without debug symbols and with optimisation              |

#### 8.2 Data folder

All data for application like gauge images, screen background, icons and configuration files **must** be located into the 'data' folder contained of the code project in order to be installed on KAntrak.

- This folder is automatically created when using the KAntrak 3700 project wizard.
- Using build targets 'Debug KAntrak 3700' and 'Release KAntrak 3700', this folder and all its subfolders will be copied into KAntrak 3700 storage and available for your application
- In your code, to refer to your files, uses relative path './data/XXXX'

#### 8.3 Simulator

The KAntrak 3700 simulator starts automatically when running target is 'Debug KAntrak Simulator' or ' Release KAntrak Simulator'

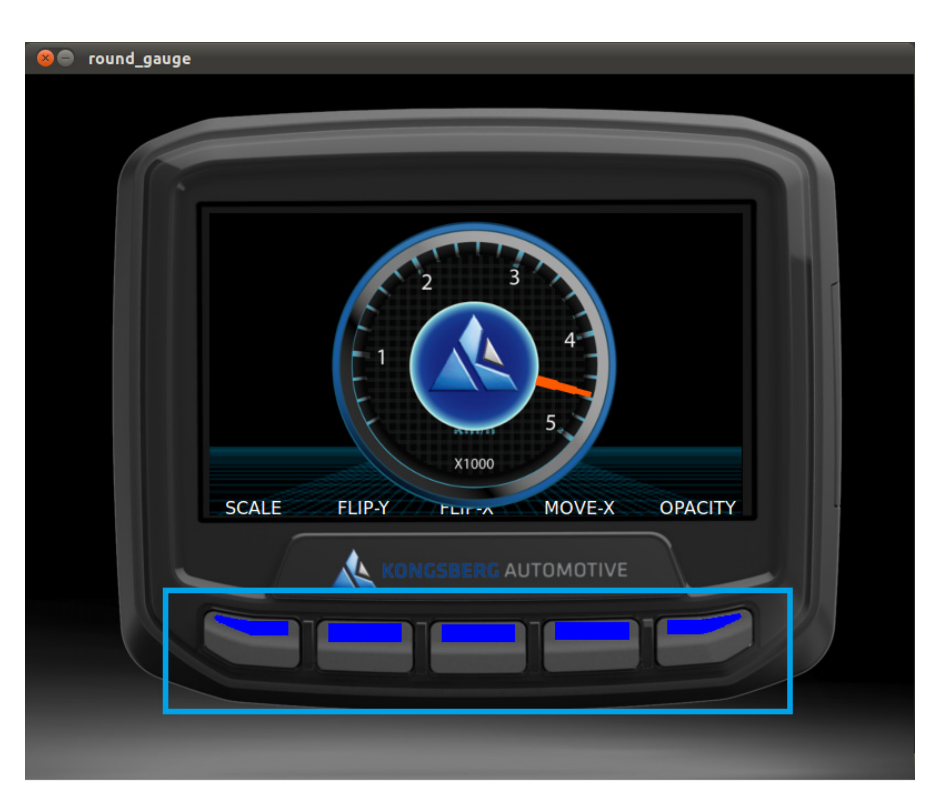

Figure 15 KAntrak 3700 simulator

- Mouse click on simulator keypad button will emulate KAntrak 3700 keypad events for button 1 to 5
- Numbers 1 to 5 on your PC keyboard emulate KAntrak 3700 keypad events for button 1 to 5

## 9. KAntrak 3700 application examples

Into the SDK root folder, you will find a folder name *'examples'* with KAntrak 3700 application examples. Open it and run it via your shared folder.

| Example name | Description                                                                                   |
|--------------|-----------------------------------------------------------------------------------------------|
| image        | <ul> <li>Demonstrate how to load an image,<br/>center and display it</li> </ul>               |
|              | Demonstrate KAntrak display usage                                                             |
| round_gauge  | Demonstrate KAntrak display usage                                                             |
|              | Demonstrate Keypad usage                                                                      |
|              | Demonstrate Keypad LED usage                                                                  |
|              | Demonstrate on to display text                                                                |
|              | <ul> <li>Demonstrate how to add and place<br/>a gauge image into screen</li> </ul>            |
|              | <ul> <li>Demonstrate how to set background<br/>color and image</li> </ul>                     |
|              | <ul> <li>Demonstrate how to animate gauge<br/>(scaling, rotation, moving, opacity)</li> </ul> |

### **10.** Licenses

#### 10.1 Clutter

#### 10.1.1 Software

GNU Library General Public License (GNU LGPL) 2.1: http://www.gnu.org/licenses/lgpl-2.1.html

#### 10.1.2 Documentation

Copyright © 2006, 2007, 2008 OpenedHand LTD

Copyright © 2009, 2010 Intel Corporation

Permission is granted to copy, distribute and/or modify this document under the terms of the *GNU Free Documentation License*, Version 1.1 or any later version published by the Free Software Foundation with no Invariant Sections, no Front-Cover Texts, and no Back-Cover Texts. You may obtain a copy of the *GNU Free Documentation License* from the Free Software Foundation by visiting their Web site or by writing to:

The Free Software Foundation, Inc., 59 Temple Place - Suite 330, Boston, MA 02111-1307, USA

#### 10.2 GLib

GNU Library General Public License (GNU LGPL): http://www.gnu.org/licenses/lgpl.html